## 한국비서학회 학술지 '비서학논총' 논문 온라인 투고 방법 안내

한국비서학회 학술지 '비서학논총'에 대한 관심과 논문투고를 감사드리며 온라인 논문투고방법을 안내해 드립니다.

#### ■ 회원 가입

한국비서학회(www.kass.or.kr)에 접속하여 기존 회원은 '아이디'와 '비밀번호'를 입력하고 로그인합니다. 투고를 위해 서는 한국비서학회의 회원이어야 하며 회원이 아닌 경우 회원가입 후 논문투고를 진행해 주시기 바랍니다.

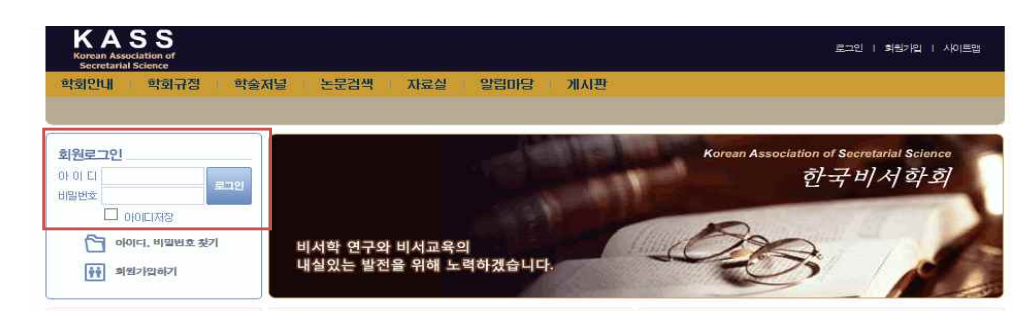

#### ■ 신규논문제출

#### 1. 논문투고페이지 이동

로그인 후 ① 메뉴의 '학술저널' > '학술저널논문제출' ② '논문투고하러가기' 배너 클릭하여 논문투고페이지로 이동합니다.

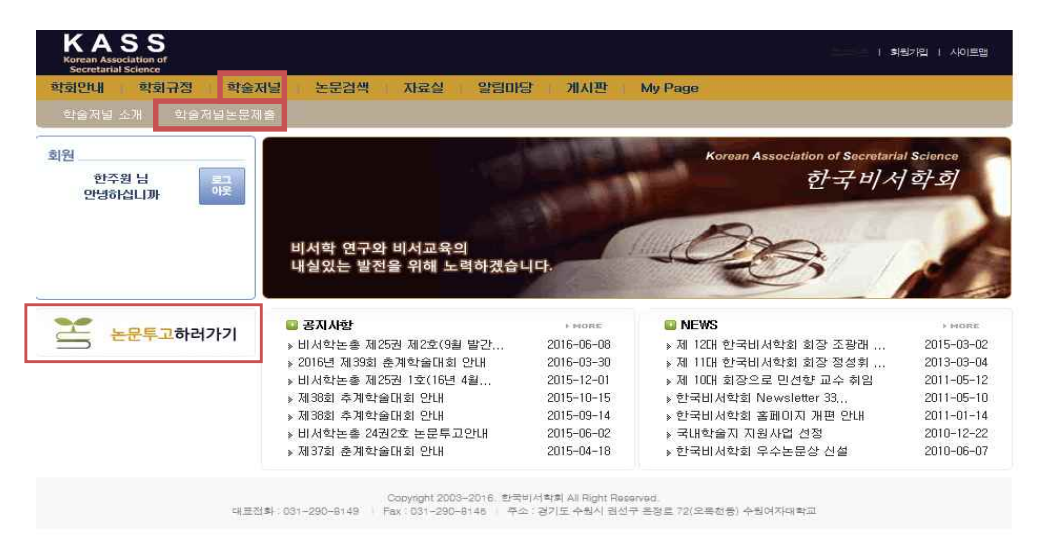

#### 2. 투고할 학술저널 선택

| KASS<br>Korean Association of<br>Secretarial Science |                               | 1 회원가입 1 사이트업                          |
|------------------------------------------------------|-------------------------------|----------------------------------------|
| 학회안내 학회규정                                            | 학술저널 논문검색 자료실 알림              | 3DF당 게시판 My Page                       |
| 학술저널                                                 | 10 > 학술제설 > 학술제설논문제출 > 신규논문동폭 |                                        |
| I 학술저널 소개                                            | ◎ 신규논문등록                      |                                        |
| 학술저널논문제 <i>출</i>                                     | 투고대상 학술저널을 선택하십시오.            |                                        |
| • 신규논문제출                                             |                               |                                        |
| · 수정논문제출                                             | No 학술저널명                      | 설명                                     |
| • 최종논문제출                                             | 1 비서학논총 제25권 제2호              | 비서학논총 제25권 제2호                         |
| - 심사현황조회                                             |                               | 비서학회의 다음과 같은 사업을 수행 목표에 의하며 학회지를 발간한다. |

#### 3. 신규 논문 투고 정보 입력

신규논문등록 양식에 논문제목, 키워드, 초록, 페이지수, 분야 등의 기본정보를 입력하고 투고논문의 원문파일을 업로드합니다.

| 등록      |                                                          |
|---------|----------------------------------------------------------|
| 학술저널명   | 비사학논총 제25권 제2호                                           |
| 제목      | * [                                                      |
| 제목(영문)  |                                                          |
| 키워드     | T                                                        |
| 키워드(영문) |                                                          |
| 초록      |                                                          |
|         | X                                                        |
| (영문)    | ,                                                        |
|         |                                                          |
| 베이지수    | ┃ 긴급여부 ┃ 일반 ✔ 기사유형                                       |
| 見口に     | ▼ □ 비서이론 및 실무용용 □ 비즈니스커뮤니케이션 □ 사무정보관리 및 사무행정 □ 국제회의 및 의전 |
| 시모까인    | ↑<br>↓                                                   |

- 3 -

제출 목록

| 저자정보 |                                             |                        |      | 한국민추가       | 외국인추가 |
|------|---------------------------------------------|------------------------|------|-------------|-------|
| 저자유형 | 투고자 ✓ □ 제1저자 □ 교신자<br>* 투고자인 동시에 저자라면 저자유형을 | H자 🗌 공저자<br>5 선택해주십시오. |      |             |       |
| 저자명  | 한주원                                         | 저자명(영문)                |      | Han:Ju      |       |
| 소속   | 배화여자대학                                      | 소속(영문)                 |      |             |       |
| 부서   |                                             | 부서(영문)                 |      |             |       |
| 소속구분 |                                             | 국가                     |      | 한국          |       |
| 지역   |                                             | 우편번호                   |      |             |       |
| 주소   |                                             |                        |      |             |       |
| 전화변호 | 02-399-0820                                 | 휴대폰                    |      | 010-7748-78 | 847   |
| 이메일  | ffm99@hanmail,net                           | FAX                    |      |             |       |
| 저자유형 |                                             |                        | 삭제   | 한국인추가       | 외국인추기 |
| 저자명  | 7 문주영                                       | 지자명(영문)                | Moon | Juyoung     |       |
| 소속   | <b>^</b> 중의여자대학                             | 소속(영문)                 |      |             |       |
| 부서   |                                             | 부서(영문)                 |      |             |       |
| 소속구분 | 연구소 🗸                                       | 국가                     | 한국1  | 76          | ~     |
| 지역   | 수도권 🗸                                       | 우편번호                   |      |             | 1     |
| 주소   |                                             |                        |      |             |       |
| 전화번호 | 02-9708                                     | 휴대폰                    |      |             |       |
|      |                                             |                        |      |             |       |

# [저자 2인 이상]의 경우 한국인 추가를 클릭하여 공저자(교신저자)의 정보를 입력한 후 제출 버튼을 클릭합니다.

| 저자유형 | 투고자 → □ 제1저자 □ 교신저<br>* 투고자인 동시에 저자리면 저자유형을 | 자 □ 공저자<br>· 선택해주십시오, |       |
|------|---------------------------------------------|-----------------------|-------|
| 저자명  | 한주원                                         | 저자명(영문)               | Handu |
| 소속   | 배화여자대학                                      | 소속(영문)                |       |
| 부서   |                                             | 부서(영문)                |       |
| 소속구분 |                                             | 국가                    | 한국    |
| 지역   |                                             | 우편번호                  |       |
| 주소   |                                             |                       |       |
| 전화번호 |                                             | 휴대폰                   |       |
| 이메일  | )@hanmail,net                               | FAX                   |       |

• [저자 1인]의 경우

#### 4. 신규논문 제출현황 확인

| 회안내 학회규정 | 학술저널 논문검색 자료실 물              | 알림마당 게시판 My Page                                                                                                    |
|----------|------------------------------|----------------------------------------------------------------------------------------------------|
| 학술저널     | 1 > 차슬처럼 > 박슬처럼논문제출 > 신규는운동로 | 5                                                                                                    |
| 학술저널 소개  | 🖸 신규논문등록                     |                                                                                                    |
| 학술저널논문제출 | 투고대상 학술저널을 선택하십시             | ହ.                                                                                                    |
| 신규논문제출   |                              | (MAR)                                                                                                    |
| 수정논문제출   | No 학술저널명                     | 설명                                                                                                    |
| 최종논문제출   | 1 비서학논총 제25권 제2호             | 비서학논총 제25권 제2호                                                                                                    |
|          | 2 비서학논출                      | ① 비서학의 이론의 개발, 체계화 및 학문발전을 위한 연구활동<br>② 연구발표회, 토론회 및 강연회의 개최<br>③ 학회지와 기타 간행물의 발간 및 배부<br>④ 비서직의 사회적 효용증대 및 제도적 발전의 촉진<br>⑤ 국내외 학술단체 및 관계기관과의 교류<br>⑤ 연구용역, 전문적 자문, 교육훈련 등 산학협동 사업<br>⑦ 기타 학회의 목적에 부합하는 사업을 수행한다. |
|          | <b>  신규제출논문 현황</b><br>       | 설명<br>비서학논총 제25권 제2호<br>제술자 : 한주원ㅣ치수 : 1ㅣㅣ분야 : 비서이론 및 실무응용                                                                                                    |

#### 5. 저작권 위임동의서 제출

자료실의 '논문게재요청서 및 저작권 위임동의서'를 다운로드하여 작성후 메일(pyunzipzang@hanmail.net)로 제출 합니다.

#### 6. 논문 유사도검사 자료 제출

자료실의 '논문유사도검사 절차'를 확인 후 한국연구재단의 유사도검사결과를 다운로드하여 메일(pyunzipzang @hanmail.net) 제출합니다.

#### ■ 논문심사현황 조회

- 왼쪽 메뉴 중 심사현황조회를 클릭하여 논문심사 상태 및 심사결과를 확인할 수 있습니다.
- 학술논문명을 클릭하여 논문심사 결과를 확인할 수 있습니다.

| KASS<br>Korean Association of<br>Secretarial Science |           |                     |                                     |                                           | 9387 i 회원기입 | 1 시이트맵        |
|------------------------------------------------------|-----------|---------------------|-------------------------------------|-------------------------------------------|-------------|---------------|
| 학회안내 학회규정                                            | 학술저널 논문검식 | 백 자료실 알림마당          | 당 게시판 My                            | Page                                      |             |               |
| 하스피너                                                 |           | 수회너도모께초 \ 시()지배원화자중 | A)                                  |                                           |             |               |
| 막물세글                                                 |           |                     | 45                                  |                                           |             |               |
| ■역출자를 조개<br>■학술저널논문제출                                | - 김사건행원   | · 콩 소 외             |                                     |                                           |             |               |
| = 신규논문제출                                             | ! 논문목록    |                     |                                     |                                           |             |               |
| · 수정논문제출                                             | 한숨지넘명     | 전체 🗸                | 전수기가                                |                                           | ~           |               |
| • 최종논문제출                                             |           |                     | AIEU                                | X A [1]                                   |             | TH AR         |
| - 심사현황조회                                             | EEAIM     |                     | 84                                  |                                           | •           |               |
|                                                      | 총 : 2 건   |                     |                                     |                                           |             |               |
|                                                      | No        | 학술논문명               |                                     | 思い                                        |             | 상태            |
|                                                      | 1         | 논문접수 테스트            | 비서학논총<br>제출자 : 한주:<br>투고일 : 2016-   | 원   차수 : 2   분먀 : E<br>-06-13             | 비서이론 및 실무응용 | 심사의견서<br>작성대기 |
|                                                      | 2         | 논문심사 테스트            | 비서학논총 제<br>제출자 : 한주:<br>투고일 : 2016- | 125권 제2호<br>월   차수 : 1   분먀 : E<br>-06-16 | 비서이론 및 실무응용 | 접수대기          |

• 상세심사진행현황이 팝업창으로 나타나고 심사결과(Result)를 클릭하여 심사의견서를 확인합니다.

| V .   | 상세 심사      | 진행현황        |            |                                        |                                        |                            |            |              | <b>()</b> • | 실사의            | 견서            |       |               |
|-------|------------|-------------|------------|----------------------------------------|----------------------------------------|----------------------------|------------|--------------|-------------|----------------|---------------|-------|---------------|
|       |            |             |            |                                        |                                        |                            |            |              | 기본장         | 털보             |               |       |               |
| 논문    | 정보         |             |            |                                        |                                        |                            |            |              | 접수번호        | SJ00           | 00000001      | 학술저널명 | 비서학논총         |
| 1수변호  | 3          | SJ000000001 |            |                                        |                                        |                            |            |              | 제목          | 논문             | 접수 테스트        | 분야    | [비서이론 및 실무응용] |
| · 全不量 | 명          | 비서학논총       |            |                                        |                                        |                            |            |              | 太星          | 논문             | 접수 테스트        |       |               |
| i号    |            | 논문접수 테스트    |            |                                        |                                        |                            |            |              |             |                |               |       |               |
| 심사    | 기록         | 10460-0784  |            |                                        | 11100                                  | No company                 | × mini     |              | / মৃষ্/     | 방              |               |       |               |
| ÷λ    | 해줄빌        | 접수말         | 편집위원센정일    | 검사위원선정말                                | 심사일                                    | 심사결과                       | 800        | 종명결 <u>과</u> | A1.         |                | 700 (7007100) | 110-  | 4             |
| ř.    | 2016-06-03 | 2016-06-03  | 2016-06-11 | 2016-06-13<br>2016-06-13<br>2016-06-13 | 2016-06-13<br>2016-06-13<br>2016-06-13 | Result<br>Result<br>Result | 2016-06-13 | 수정후 재심       | N0          | 19<br>19<br>19 | 다닌 수용보구사망     | BL    | 2             |
|       |            |             |            | 2016-06-13                             | 2016-06-13                             |                            |            | -            | 저자공개니       | 18             | 수정章 재심        |       |               |

### ■ 수정논문제출

•

• 심사의견서에 따른 수정논문을 제출할 경우, 왼쪽메뉴의 '수정논문제출'을 선택하고 학술논문명을 클릭합니다.

| KASS<br>Korean Association of<br>Secretarial Science |         |                   | 1 의덕년 1 1 1 1 1 1 1 1 1 1 1 1 1 1 1 1 1 1 1           |
|------------------------------------------------------|---------|-------------------|-------------------------------------------------------|
| 학회안내 학회규정 학                                          | 술저널 논문감 | 석색 자료실 말림미        | 당 👔 게시판 👔 My Page                                     |
| 회장인사 학회소개 활                                          |         |                   |                                                       |
| 학술저널                                                 |         | 학술재널논문제출 > 수정논문등록 |                                                       |
| ∥학술 <b>뀠널 소개</b>                                     | 💿 수정논둔  | 53                |                                                       |
| 학술 <b>저널논문제출</b>                                     | 논문목록    | ei -              |                                                       |
| · 신규논문제출                                             | A . 17  |                   |                                                       |
| <ul> <li>수정논문제출</li> </ul>                           |         |                   |                                                       |
| · 치조노모제추                                             | - No    | 학술논문명             | 설명                                                    |
| = 심시현황조회                                             | . 1     | 논문접수 테스트          | 비서학논송<br>제출자 : 한주원   차수 : 2   분야 : 비서이론 및 실무응용<br>심사중 |

화면에서 논문기본정보(제목, 키워드, 초록, 페이지수 등)를 입력하고 수정논문파일을 업로드합니다.

| KASS<br>Korean Association of |                                |              |             |           | 12            | 회원가입 + 사이트맵    |
|-------------------------------|--------------------------------|--------------|-------------|-----------|---------------|----------------|
| 학회만대 학회규정 최                   | 학술저널 논문검식                      | 백 자료실        | 알림미당        | 게시판 My    | Page          |                |
| 학술저널                          | ① > 학술저널 > 학                   | 술저널논문제출>수    | 경논문등록       |           |               |                |
| 『학술저널 소개                      | 🚨 수정논문 🗄                       | 들록           |             |           |               |                |
| I 학술저널논문제출                    | 등록                             |              |             |           |               |                |
| <ul> <li>신규논문제출</li> </ul>    |                                |              |             |           |               |                |
| - 수정논문제출                      | 학술저널명                          | 비서학논총        |             |           |               |                |
| · 최종논문제출                      | 제목                             |              |             |           |               |                |
| · 심시현황조회                      | 제목(영문)                         |              |             |           |               |                |
|                               | 키워드                            | •            |             |           |               |                |
|                               | 키워드(영문)                        |              |             |           |               |                |
|                               | 之록                             | •            |             |           |               | ^              |
|                               |                                |              |             |           |               |                |
|                               | 초록(영문)<br>1                    |              |             |           |               | ~              |
|                               |                                |              |             |           |               | ~              |
|                               | 페이지수                           | 20           | 긴급여부        | 일반 🗸      | 기사유혈          | 비서학논총 🗸        |
|                               | 분야                             | HIMOIE       | 및 실무응용 🗌 비. | 즈니스커뮤니케미션 | 🗌 사무정보관리 및 사득 | 행정 🔲 국제회의 및 의전 |
|                               | 원문파일                           | test.hwp Dov | nioad       |           |               |                |
|                               | <ul> <li>(◄) 표시는 필수</li> </ul> | 입력항목입니다.     |             |           |               |                |

• 각 심사위원의 심사의견서별로 심사답변서를 작성합니다.

#### 심사정보

| 심사위원 | 심사의견서보기 | 심사답변서작성 |
|------|---------|---------|
| 심사위원 | 심사의견서보기 | 심사답변서작성 |
| 심사위원 | 심사의견서보기 | 심사답변서작성 |
| 편집위원 | 총평보기    |         |

#### ■ 최종논문 제출

최종논문을 제출할 때 왼쪽 메뉴의 '최종논문제출'을 선택후 학술논문명을 클릭하여 최종논문을 업로드합니다.